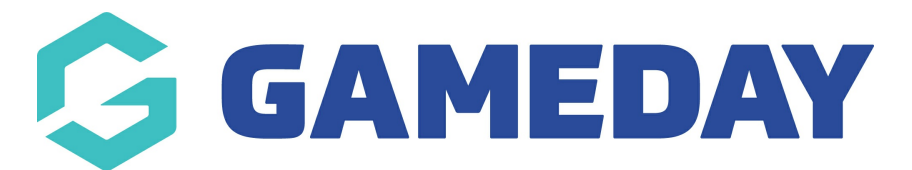

## How do I check if a member has received a Membership Payment Campaign?

Last Modified on 02/01/2024 1:45 pm AEDT

After sending out a Membership Payment Renewal campaign, you can verify if specific members have received the invoice email from the campaign through two approaches:

a) Check the Renewal Campaign member list:

1. In the left-hand menu, open the **Members** section and click **RENEWAL CAMPAIGNS** 

| Ģ                                                                                                 | GAMEDAY                                                                        |   |  |  |  |  |  |
|---------------------------------------------------------------------------------------------------|--------------------------------------------------------------------------------|---|--|--|--|--|--|
|                                                                                                   | Dashboard                                                                      |   |  |  |  |  |  |
| ŝ                                                                                                 | My Organisation                                                                |   |  |  |  |  |  |
| \$                                                                                                | Finances                                                                       | • |  |  |  |  |  |
| 888                                                                                               | Members                                                                        |   |  |  |  |  |  |
| Me                                                                                                | embers                                                                         |   |  |  |  |  |  |
| Cl                                                                                                | earances                                                                       |   |  |  |  |  |  |
| Co                                                                                                | ommunications                                                                  |   |  |  |  |  |  |
|                                                                                                   | Renewal Campaigns                                                              |   |  |  |  |  |  |
| Re                                                                                                | enewal Campaigns NEW                                                           |   |  |  |  |  |  |
| Re                                                                                                | enewal Campaigns NEW                                                           |   |  |  |  |  |  |
| Re<br>I<br>I<br>I<br>I<br>I<br>I<br>I<br>I<br>I<br>I<br>I<br>I<br>I<br>I<br>I<br>I<br>I<br>I<br>I | enewal Campaigns NEW<br>Membership Forms<br>Products & Questions               |   |  |  |  |  |  |
|                                                                                                   | enewal Campaigns NEW<br>Membership Forms<br>Products & Questions<br>Promotions |   |  |  |  |  |  |
|                                                                                                   | Membership Forms Products & Questions Promotions Events                        |   |  |  |  |  |  |
|                                                                                                   | Membership Forms Products & Questions Promotions Events Reports                |   |  |  |  |  |  |

2. Toggle over to the **MEMBERSHIP PAYMENT CAMPAIGNS** tab

| Renewal Campaigns                |                              |                               |
|----------------------------------|------------------------------|-------------------------------|
| Membership Renewal Reminders     | Membership Payment Campaigns |                               |
| Create Membership Renewal Remind | er                           | All Status 💌 🔍 Type to search |

## 3. **EDIT** a completed campaign

| Renewal C                   | ampaig          | ns Help                |                               |                                  |              |             |           |       |
|-----------------------------|-----------------|------------------------|-------------------------------|----------------------------------|--------------|-------------|-----------|-------|
| Membersh                    | ip Renewal      | Reminders              | Membership Payment Campaigns  |                                  |              |             |           |       |
| Create Me                   | mbership Pa     | ayment Camp            | aign                          | All Payment Types 🗸              | Completed 🗸  | م           |           |       |
| Campaign<br>Name            | Payment<br>Type | Date<br>Added          | Previously Purchased Products | Renewal Products                 | #<br>Members | #<br>Emails | Status    | Actio |
|                             | Manual          | 13<br>December<br>2023 | National Capitation Fee       | Create member,test VIC voucher p | . 33         | 1           | Completed | Edit  |
| Show 10 ×<br>Showing 1-1 of | 1               |                        |                               |                                  |              |             | K ( 1     |       |

## 4. Click the **MEMBERS** tab

| Completed |                               |                  |                        |         |  |
|-----------|-------------------------------|------------------|------------------------|---------|--|
| Details   | Previously Purchased Products | Renewal Products | Scheduling & Messaging | Members |  |
| Details   |                               |                  |                        | ,       |  |

If the member is appearing in the list provided here, then they have received an invoice email as the campaign is completed.

| mpleted                     |                   |                 |                      |            |                     |                                   |             |           |
|-----------------------------|-------------------|-----------------|----------------------|------------|---------------------|-----------------------------------|-------------|-----------|
| Details                     | Previously Purcha | ased Products   | Renewal Products     | Scheduling | g & Messaging       | Members                           |             |           |
| Add Memi                    | bers              | DO              | B From $\rightarrow$ | DOB To     | ✓ All Assigned Ge   | nders 🗸 🖌 All Gender Identities 🗸 | C charlotte |           |
|                             | Name              | Assigned Gender | Gender Identity      | Birthdate  | Member Email        | Account Email 🚯                   | Status      | Action(s) |
| ~                           | Charlotte Marks   | Female          | Prefer not to say    | 01/01/2005 | charlotte@email.cor | n customerservice@sportstg.com    | Inactive    | View      |
| 4                           |                   |                 |                      |            |                     |                                   |             | •         |
| Show 10 ×<br>Showing 1-1 of | 1                 |                 |                      |            |                     |                                   | ۱< ۲        | > >       |

## **Related Articles**